### A Guide to Google Classroom For AACPS Parents

(versión en español)

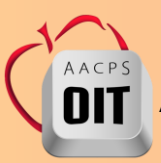

AACPS Office of Instructional Technology, March 2020

## What is Google Classroom?

Think of Google Classroom as a classroom on the web.

Teachers use Classroom to share assignments, resources, hold class discussions, and provide feedback to students.

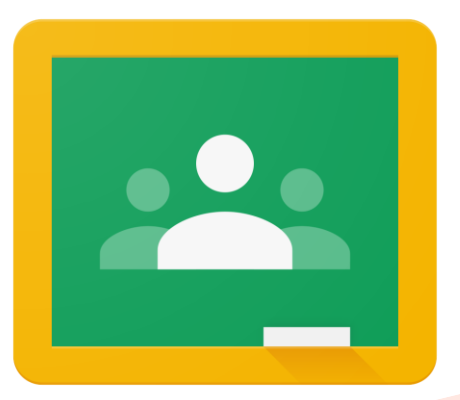

#### **Getting Started**

AACPS students should log into the Chrome Browser using their studentID#@aacps.org and their current password. Watch this tutorial on how to log in.

Written directions can be found <u>here</u>.

# Getting to Classlink through Chrome

AACPS Office of Instructional Technology

#### **Accessing Google Classroom**

#### From the Classlink page, select Google Classroom.

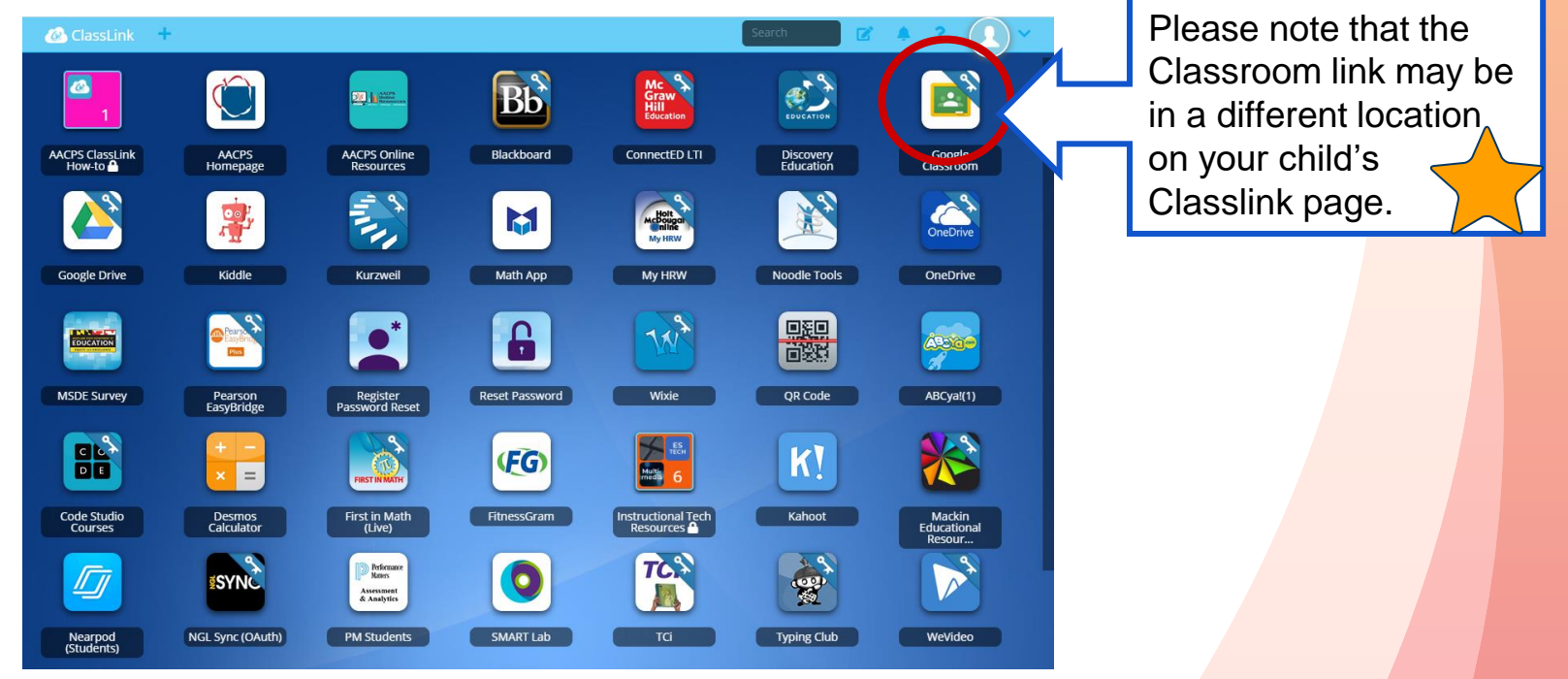

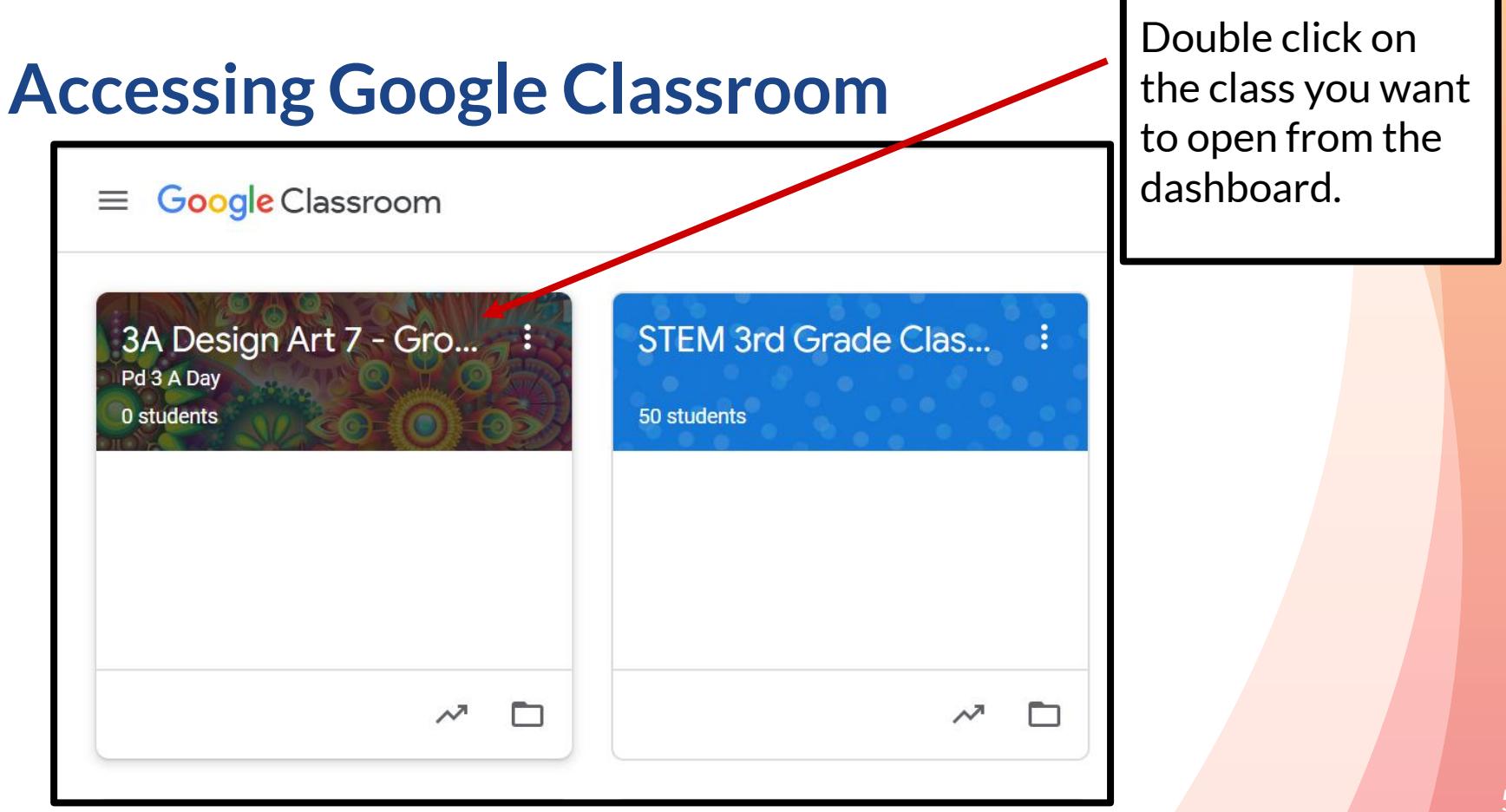

#### Navigating a Google Classroom

| = G-Ste EDU 2                       | Stream Classwork People                                                                                  |                           |  |  |  |
|-------------------------------------|----------------------------------------------------------------------------------------------------|---------------------------|--|--|--|
| G-Ste EDU<br>Master                 | 3 4 5                                                                                                    |                           |  |  |  |
| Upcoming<br>Woohoo, no work due soo | Share something with your class                                                                          | #                         |  |  |  |
| View                                | eall 2 Communicate with your class here<br>Create and schedule announcements<br>Respond to student posts |                           |  |  |  |
| 1<br>Menu of Classes                | Classwork - Assignments                                                                                  | 7<br>Your Profile/Account |  |  |  |
| 2<br>Current Class                  | People - Teacher & Classmates                                                                            | 8<br>Upcoming Assignments |  |  |  |
| 3 Stream - Announcements            | Waffle - Apps                                                                                            | 9 Updates from Teacher    |  |  |  |

#### The Student Classwork Tab

The Classwork tab is where students can access their assignments.

- View grades by clicking on "View your work".
- 2

Classwork assigned will be organized by topics. You can also view by due date by selecting Google Calendar.

Work is also stored in Google Drive.

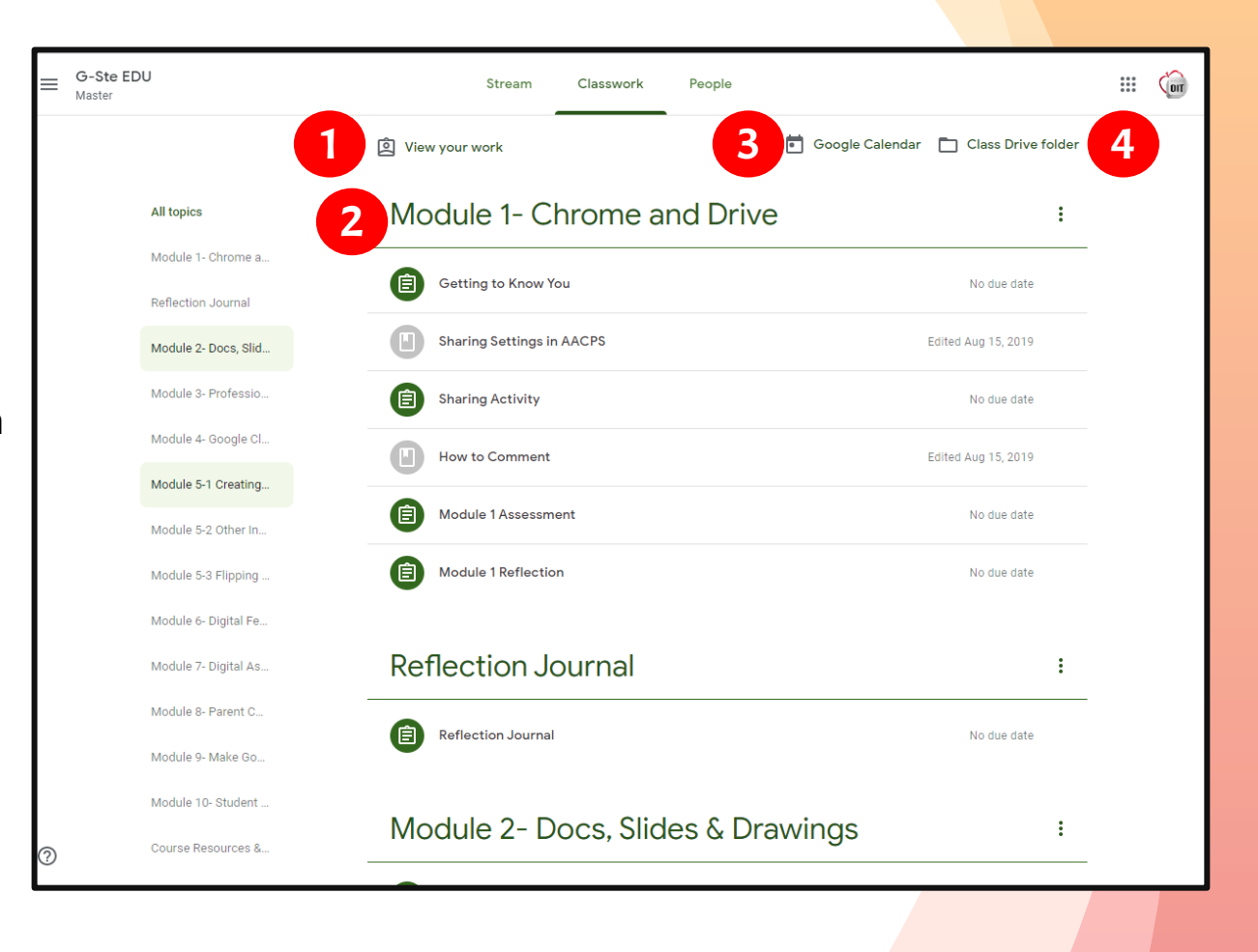

# What do the icons on the Classwork page mean?

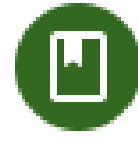

This is a class material or resource for the students.

This is an assignment. The students must complete something.

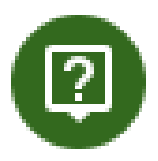

This is a discussion question. The students must answer a question in Classroom.

If an icon is gray, that means the assignment or question has been completed and turned in!

#### Navigating an Assignment

Classwork Tab

**Assignment Title** 

2

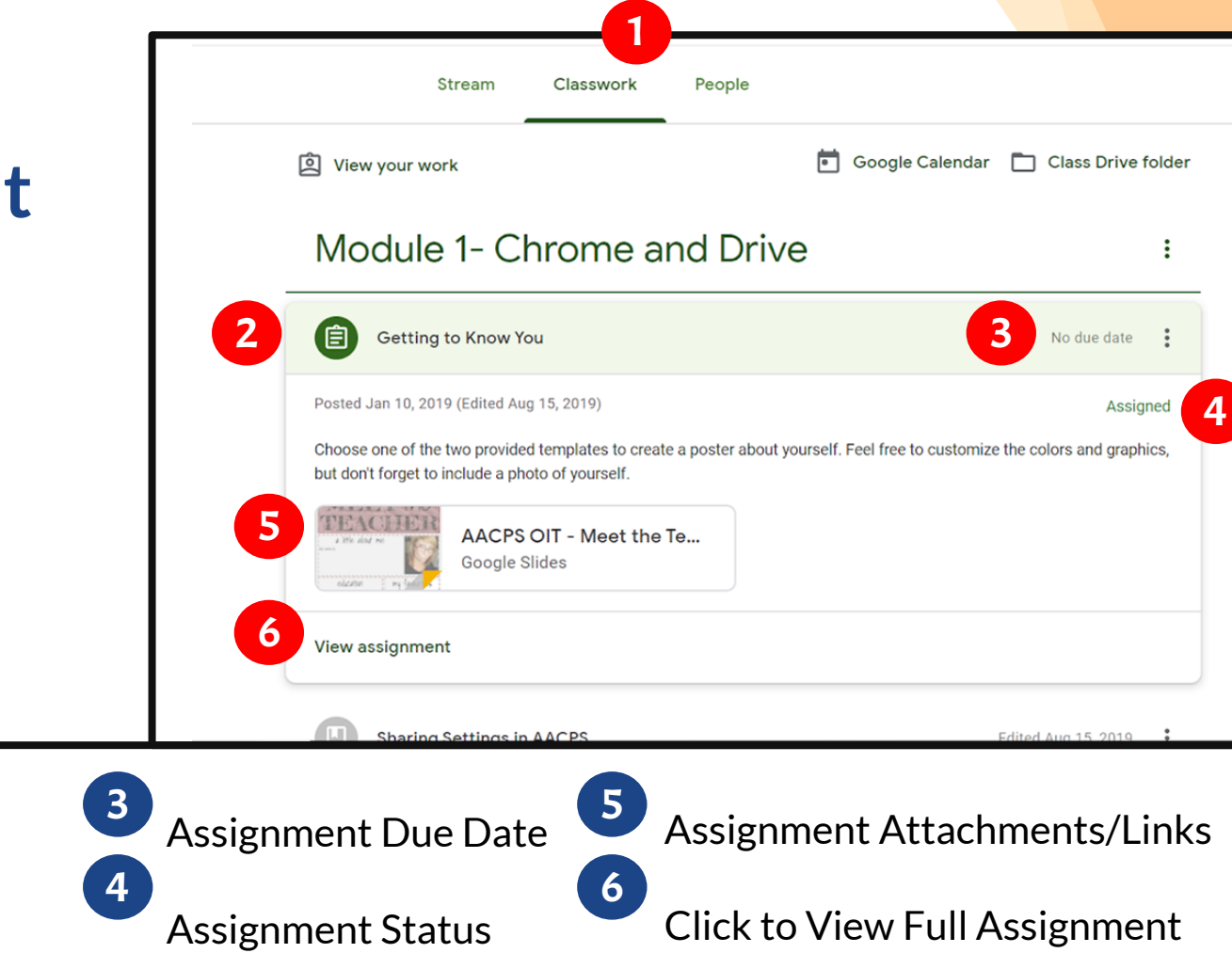

#### Navigating a Discussion Question

| 2   | <ul> <li>What are your thoughts about HyperDocs? Like</li> <li>them? Dislike them? Questions or Concerns?</li> <li>Kerri Lambert Jan 18, 2019 (Edited Aug 15, 2019)</li> </ul>     |                                                                                                    |                | Your answer I Assigned 5 Type your answer 6 |
|-----|----------------------------------------------------------------------------------------------------|----------------------------------------------------------------------------------------------------|----------------|---------------------------------------------|
|     | This question is a part of the HyperDoc assignment on B assignment. Then, answer the question and respond to a Class comments           Class comments           Add class comment | Hyperdocs. Please wait to answer the question until directed to da<br>at least two of your colleagues. | b so in that   | Private comments Add private comment        |
| 1 2 | Question to answer<br>Additional directions                                                                                                    | <ul> <li>Attachments may appear here</li> <li>Point Value</li> </ul>                                   | 5 <sub>W</sub> | /here you answer<br>lick to turn in.        |

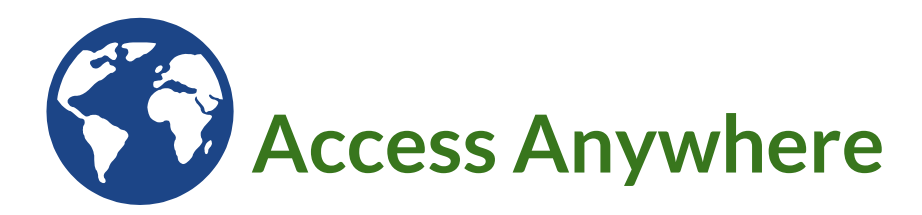

Google Apps allow you to edit Google assignments from any device that is connected to the internet! <u>Google Apps to Have</u>

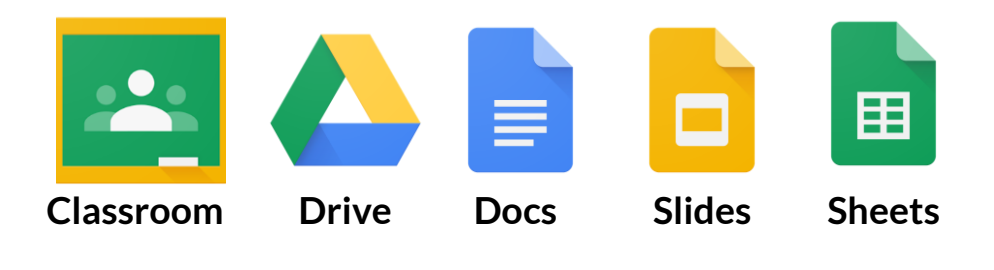

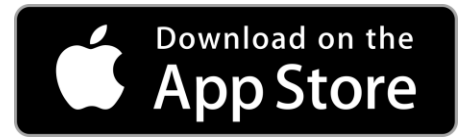

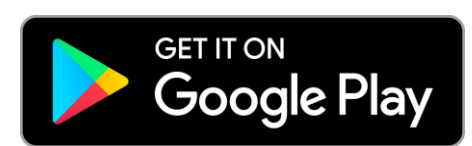

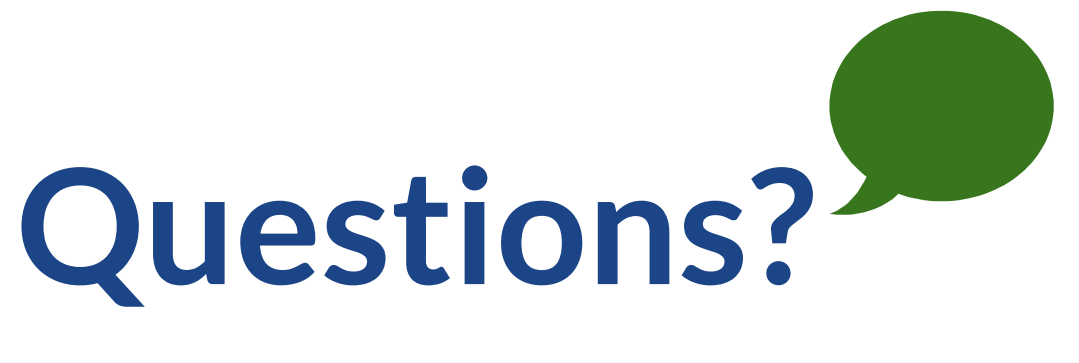

#### Find at home lesson resources on the <u>AACPS eLearning Website</u>

Find more resources on using Classroom on the <u>AACPS Google Resource Site</u>